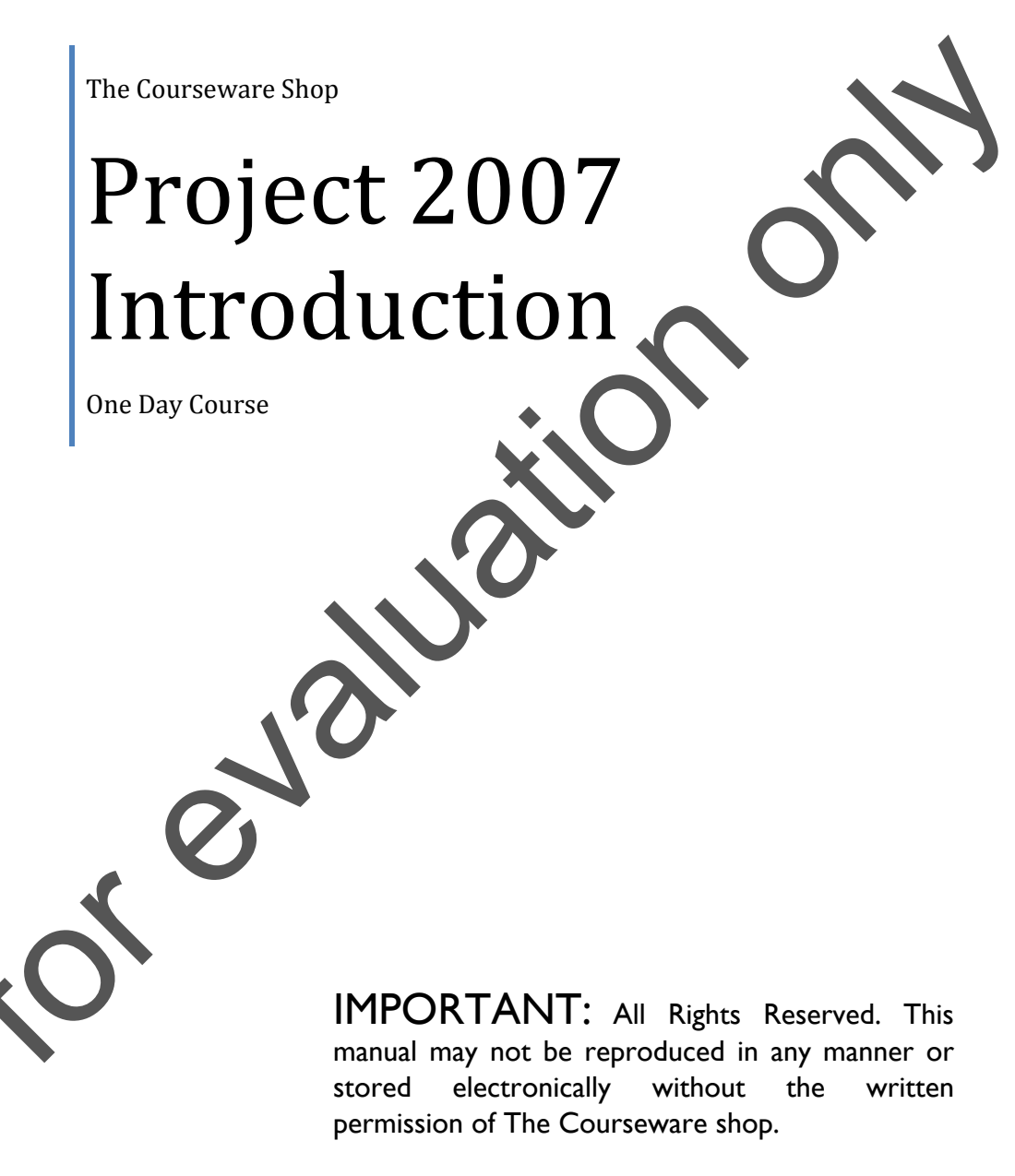

©2007-2009 The Courseware Shop. All rights Reserved.

# TABLE OF CONTENTS

| M1 Project Management                              | Page |
|----------------------------------------------------|------|
| Microsoft Office Project 2007 edition comparison   |      |
| Microsoft Office Project 2007 eartion comparison   |      |
| Project 2007 Standard Vs Project 2007 Professional |      |
| Understanding Project Management                   | 9    |
| MS Project Language                                |      |
| Terminology                                        |      |
| Starting MS Project                                | 14   |
| Start MS Office Project Application                | 14   |
| Using Help                                         | 14   |
| MS Project- The Screen                             | 15   |
| Elements of the Default View                       | 17   |
| The Project Guide                                  |      |
| Using the Project Guide in Project 2007            |      |
| Customising the Project Guide in Project 2007      |      |
| Views and Tables                                   |      |
| The Tracking Ganti View                            | 22   |
| MS Project - Menus                                 | 23   |
| MS Project - The Toolbars                          | 25   |
| Londing and Viewing a Project                      | 26   |
| Change the View                                    |      |
| Test the 'Group By' Feature                        |      |
| Exercise: Change the Project Start Date            |      |
| Exit Project                                       |      |
| Project Management                                 |      |
| The Stages of Project Management                   |      |
| Monitoring and Adjusting                           |      |

### The Courseware Shop

| Project 2007 - Operational Basics |  |
|-----------------------------------|--|
| Highlights                        |  |
| A Work Breakdown Structure (WBS)  |  |

### M2 Planning the Project

| Defining the Project                                     | 2  |
|----------------------------------------------------------|----|
| Complete the Project Definition                          | 3  |
| Where to Begin with MS Project                           |    |
| Starting a New Project                                   |    |
| Project Properties                                       |    |
| Exercise; Viewing a Project with Network Diagram         | 9  |
| Arrangement of boxes in the Network Diagram view         |    |
| Creating Calendars of Working/ Non-Working Time          |    |
| Factors to Convert Duration Units into Hours             |    |
| Creating a New Base Calendar                             | 14 |
| 2007: New Tabs to Set Default Working/ Non-Working Times | 15 |
| Other Work Week settings                                 |    |
| Exception days to Work Week settings                     |    |
| Displaying a Specific Calendar on the Gantt Chart        |    |
| Save the New Project File                                | 21 |
| Ending a Project Session                                 |    |
| Closing a Project                                        |    |

| M3 Task Entry and Task Linking                  | Page |
|-------------------------------------------------|------|
| Project Guide Wizards                           | 4    |
| Entering Tasks                                  | 12   |
| Using the Gantt Chart View to Enter Tasks       | 12   |
| Outlining Tasks into Summary and Subtasks Tasks |      |
| Inserting an Additional Task                    | 15   |
| Deleting a Task                                 | 15   |
| Moving a Task                                   | 15   |

Page

### The Courseware Shop

| Copying a Task                                                 |  |
|----------------------------------------------------------------|--|
| Entering a Milestone Task                                      |  |
| Adding a Note to a Task                                        |  |
| Saving Your Work                                               |  |
| Using the 'Fill Handle' to Enter Repeat Data                   |  |
| New In 2007: 'Change Highlighting'                             |  |
| The Task Information Box                                       |  |
| The Task Entry View                                            |  |
| Entering Task Durations                                        |  |
| Elapsed Time                                                   |  |
| Durations 'Questionable' Indicator '?'                         |  |
| Expanding or Contracting the Timescale                         |  |
| Change the Calendar Displayed on the Gantt Chart               |  |
| New in 2007: Apply Fill Colours to Selected Cells for Emphasis |  |
| Display the Button to Show 'Project Statistics'                |  |
| Exercise: Add Tasks to your Project                            |  |
| Linking Tasks                                                  |  |
| Linking Non-Summary Tasks                                      |  |
| Do Not Link Summary Tasks                                      |  |
| Unlinking Tasks                                                |  |
| Editing the Relationship between Two Tasks                     |  |
| Using Lag Time and Lead Time                                   |  |
| Exercise; Link and Outline Tasks                               |  |
| Create Deadlines and Constraints for Tasks                     |  |
| Resolving Scheduling Conflicts                                 |  |
| Recurring Tasks                                                |  |
| Quick Reference                                                |  |

| M4       | Resources and Resource Management | Page |
|----------|-----------------------------------|------|
| Assignir | ng Resources to Tasks             | 3    |
| Defining | g your Resources                  | 3    |

#### The Courseware Shop

| Creating a Resource Calendar                                        | 5  |
|---------------------------------------------------------------------|----|
| Additional Resource Information                                     | 8  |
| Assigning Resources to Tasks                                        |    |
| Assistance in Finding Resources with Available Working Time         | 14 |
| New In 2007: Costs of Resources on the Selected Task are Displayed  | 14 |
| Displaying the Resource Graphs in the Assign Resources Dialogue Box |    |
| Assigning Additional Resources to Reduce Task Duration              |    |
| Using the Task Entry View for Reallocating Work between Resources   |    |
| How Ms Project Recalculates the Task Duration                       |    |
| New In 2007: Viewing the 'Task Drivers'                             |    |
| Using 'Material' Resources                                          |    |
| Assigning Variable Material Consumption                             |    |
| Fixed Material Consumption                                          |    |
| QUICK REFERENCE                                                     | 25 |
|                                                                     |    |
|                                                                     |    |
| $\langle O \rangle$                                                 |    |
|                                                                     |    |
|                                                                     |    |
| $\mathbf{VO}$                                                       |    |
|                                                                     |    |
|                                                                     |    |
|                                                                     |    |
|                                                                     |    |
| XU                                                                  |    |
|                                                                     |    |
|                                                                     |    |

# MODULE 1: PROJECT MANAGEMENT AND PROJECT 2007

# **Objectives**

#### After completing this module you will be able to:

- Start Project 2007.
- Note the difference between Project Standard and Proje Professional.
- Open a Project File.
- Change the View of a Project.
- Use the Toolbars and Menus.
- Understand terms and procedures in project management and planning.

## **Topics**

| Special Note about PERT Charts and         | l Network Diagrams | 3                        |
|--------------------------------------------|--------------------|--------------------------|
| Microsoft Project                          |                    | 4                        |
| Microsoft Office Project 2007 editio       | n comparison       | 6                        |
| Project 2007 Standard Vs Project 2         | 007 Professional   | 6                        |
| Understanding Project Managemen            | t                  |                          |
| MS Project Language                        |                    |                          |
| Terminology                                |                    |                          |
| Starting MS Project                        |                    |                          |
| Microsoft Project 2007 Level 1<br>Module 1 | Page 1             | 30 July, 2009<br>Issue 4 |

| Start the MS Office Project Application                           |                              |
|-------------------------------------------------------------------|------------------------------|
| Using Help                                                        |                              |
| Note: the Office Assistant has been omitted in Project 2007       |                              |
| MS Project- The Screen                                            | 17                           |
| Elements of the Default View                                      | 19                           |
| The Project Guide                                                 | 20                           |
| Using the Project Guide in Project 2007                           |                              |
| Customising the Project Guide in Project 2007                     |                              |
| Views and Tables                                                  |                              |
| The Tracking Gantt View                                           |                              |
| New in 2007: Gantt Chart Bars have a Rounded, 3D Appearance.Error | •<br>! Bookmark not defined. |
| Use the Tracking Gantt view to:                                   |                              |
| MS Project - Menus 26                                             |                              |
| MS Project - The Toolbars                                         | 29                           |
| Loading and Viewing a Project                                     |                              |
| Change the View                                                   |                              |
| Test the 'Group By' Feature                                       |                              |
| Exercise: Change the Project Start Date                           |                              |
| Exit Project                                                      |                              |
| Project Management                                                |                              |
| The Stages of Project Management                                  |                              |
| Monitoring and Adjusting                                          |                              |
| Project 2007 - Operational Basics                                 |                              |
| Highlights                                                        |                              |
| A Work Breakdown Structure (WBS)                                  |                              |
| What is a Work Breakdown Structure?                               |                              |

Page 2

## SPECIAL NOTE ABOUT PERT CHARTS AND NETWORK DIAGRAMS

The Network Diagram view, which was introduced in Microsoft Project 2000 completely replaces the well known, and still referred to, PERT Chart, from previous versions of Project.

However, if you open up project files that were created in an earlier version of Project (for example Project 98), PERT Charts **will** be available and the PERT Chart icon will appear in the left hand navigational bar. You will see your PERT charts exactly as they were in the previous version that created the project.

NOTE: SOME USERS OF PROJECT AND PROJECT MANAGERS STILL PREFER TO USE AND REFER TO PERT CHARTS.